# 

## USING THE BARNETPOS PORTAL – Sales Order (SO)

The SO process is setup individually for different business processes. Please contact Barnet Implementation group for SO process adjustment if you are doing it in different way than described below.

New SO

The default Sales Order process includes:

Quotation -> Approve -> Shipping Invoice /slip-> Invoicing -> Payment -> Returns

- 1. Click on <SO> Icon
  - Start new Sales Order ( Quotation)
  - Select Customer

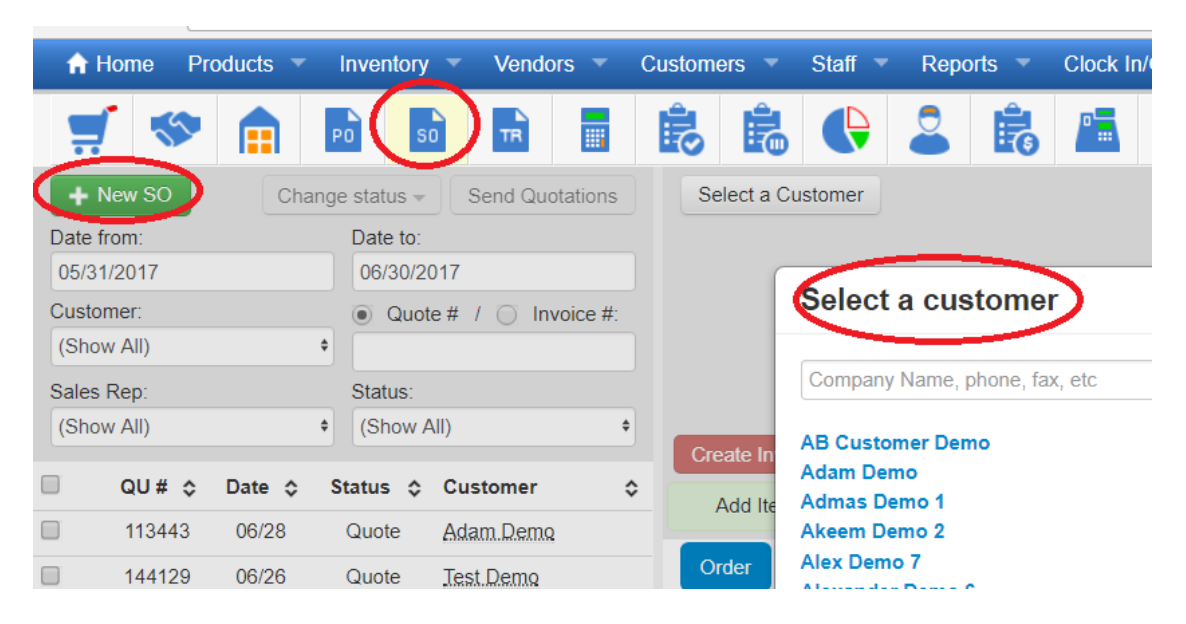

 Enter <product description> partially , or SKU, or barcode , or batch # as below Select Items and press <Add selected Items>

| Add Item 🤇 | afgh                      | ×                           |         |       |         |       |         |
|------------|---------------------------|-----------------------------|---------|-------|---------|-------|---------|
| rder S     | sku                       | Description                 | Batch # | Units | On hand |       | Ordered |
|            | 12345123451234568732      | Afghani Bull Rider 54326    |         | Grams | 70      | 70    |         |
|            | 1234512345123456874       | Afghani Bull Rider 54346    |         | Grams |         |       |         |
| chments: N | 12345123451234568740      | Afghani Bull Rider 68740    |         | Grams | 189.5   | 189.5 |         |
| 0          | 12345123451234568740<br>1 | Afghani Bull Rider 68740    |         | Grams | 3.5     | 3.5   |         |
|            | 12345123451234568740<br>2 | )- Afghani Bull Rider 68740 |         | Grams | 3.5     | 3.5   |         |
| 0          | 12345123451234568740<br>3 | Afghani Bull Rider 68740    |         | Grams | 3.5     | 3.5   | _       |
|            |                           |                             |         |       |         |       |         |

#### 3. Quotation and Sales Order

- Enter <Quantity>,
- Update prices, discounts if needed
- Press <Save SO>

You can:

- Press <Print> to print this Quotation
- Press <Email> to email this quotation

| Save SO Approve<br>Add Item SKU, Ba | Create Invoice rcode, Description, C | ategory |            | Labels  | Сору 🚽 📝 | Add to PO | SKU, Barcoo | de, De: |
|-------------------------------------|--------------------------------------|---------|------------|---------|----------|-----------|-------------|---------|
| Order Shipped                       | Invoiced Fully Pa                    | aid Re  | eturns     | Log     |          |           |             |         |
| SKU                                 | Description                          | Size    | On<br>Hand | Ordered | Price    | Disc., %  | Subtotal    | BC GS   |
| 12345123451234568745                | Afghani Bull Rider 5                 | Grams   |            | 100     | 6.38     |           | \$638.00    | \$31.   |
| 12345123451234568732                | Afghani Bull Rider 5                 | Grams   | 70         | 200     | 12.77    |           | \$2,554.00  | \$127.  |
|                                     |                                      |         |            | $\sim$  |          |           |             |         |

• You can mark the quotation as Approved or Declined if needed

|          | $\frown$ |   |                |       |          |        |
|----------|----------|---|----------------|-------|----------|--------|
| Save SO  | Approve  | - | Create Invoice | e     | $\times$ | Labels |
| Add Iten | Decline  | ) | n, Cat         | egory |          |        |

• Press <a href="https://www.example.com">Create Invoice></a> for Shipping slip , Payments, Invoicing

|                      | $\frown$              |         |            |         |        |           |               |
|----------------------|-----------------------|---------|------------|---------|--------|-----------|---------------|
| Save SO Approve      | Create Invoice        |         | ×          | Labels  | Сору 👻 | Add to PO | SKU, Barcode, |
| Add Item SKU, Ba     | rcode, Description, C | ategory |            |         |        |           |               |
| Order Shipped        | Invoiced Fully Pa     | id Re   | eturns     | Log     |        |           |               |
| SKU                  | Description           | Size    | On<br>Hand | Ordered | Price  | Disc., %  | Subtotal I    |
| 12345123451234568745 | Afghani Bull Rider 5  | Grams   |            | 100     | 6.38   |           | \$638.00      |
| 12345123451234568732 | Afghani Bull Rider 5  | Grams   | 70         | 200     | 12.77  |           | \$2,554.00    |

### 4. Create Invoice and Shipping Slip

| SKU         Description         Image: Constraint of the state of the state of th | Add Item SKU, Bar  | code, Description, Category 🗙    |         |     |       |                                           |                                |                                         | Payments               | -            |              |          |
|----------------------------------------------------------------------------------------------------|--------------------|----------------------------------|---------|-----|-------|-------------------------------------------|--------------------------------|-----------------------------------------|------------------------|--------------|--------------|----------|
| SKU         Description         Image: Case of the state of the stat |                    |                                  |         |     |       |                                           |                                |                                         | Date                   | Payment      |              | Amount   |
| 345123451234568732       Afghani Bull Rider 54326 (Grams) <ul> <li>200</li> <li>12.77</li> <li>2,554.00</li> <li>127.70</li> <li>178.78</li> </ul> Amount to pay         Payment Date         Store Credit           345123451234568745         Afghani Bull Rider 54346 (Grams) <ul> <li>100</li> <li>6.38</li> <li>638.00</li> <li>31.90</li> <li>44.66</li> </ul> <ul> <li>Amount to pay</li> <li>Payment Date</li> <li>Store Credit</li> <li>3575.04</li> <li>06/30/2017</li> <li>\$92.50</li> </ul> <ul> <li>AMEX</li> <li>A/R</li> <li>Cash</li> </ul>                                                                                                    | SKU                | Description                      | 1       | Qty | Price | Subtotal                                  | BC GST                         | PST                                     | No payments yet.       |              |              |          |
| Afghani Bull Rider 54346 (Grams) 2 100 6.38 638.00 31.90 44.66 Amount to pay Payment Date Store Credit 3575.04 06/30/2017 \$92.50                                                                                                    | 345123451234568732 | Afghani Bull Rider 54326 (Grams) |         | 200 | 12.77 | 2,554.00                                  | 127.70                         | 178.78                                  |                        |              |              |          |
| AMEX A/R Cash C                                                                                                    | 45123451234568745  | Afghani Bull Rider 54346 (Grams) |         | 100 | 6.38  | 638.00                                    | 31.90                          | 44.66                                   | Amount to pay          | Payment Date | Store Credit |          |
| AMEX A/R Cash C                                                                                                    |                    | 5                                |         |     |       |                                           |                                |                                         | 3575.04                | 06/30/2017   | \$92.50      |          |
|                                                                                                    |                    |                                  | -       |     |       |                                           |                                |                                         | AMEX                   | A/R          | Cash         | Change   |
| Supping Date Freight Subtotal : \$3,192.00<br>- Discount : \$0.00 Debit Master Card Visa C                                                                                                    |                    |                                  |         |     |       |                                           |                                |                                         |                        |              |              |          |
| Due Date Discount % + Re GST - \$159.60 Pay from Acc                                                                                                    |                    | Simpping Date                    | Freight |     |       | Subtota<br>- Disco                        | l : \$3<br>unt:                | ,192.00<br>\$0.00                       | Debit                  | Master Card  | Visa         | Gift Car |
| +PST : \$223.44                                                                                                    |                    | Supping Date                     | Freight | %   | )     | Subtota<br>- Disco<br>+ Freigh<br>+ BC GS | l:\$3<br>unt:<br>it:<br>\$T:\$ | ,192.00<br>\$0.00<br>\$0.00<br>\$159.60 | Debit<br>Pay from Acc. | Master Card  | Visa         | Gift Car |

## 5. You can Print Shipping Slip or email

| Save SO 🛔 🛛                        | Labels Copy - Add to PO SKU, Barcode, I         | De: Search Add                                               | Note                  |                                                               |
|------------------------------------|-------------------------------------------------|--------------------------------------------------------------|-----------------------|---------------------------------------------------------------|
| Add Item SKU, Ba                   | arcode, Description, Category                   |                                                              |                       |                                                               |
| Order Shipped                      | Invoiced Fully Paid Returns Log 3               |                                                              | -                     | $\sim$                                                        |
| nvoice # 000060 (06/30/2           | 2017) Shipped A/R Crea                          | ate Invoice 🛛 🖂 Ema                                          | il Shipping Slip      | 🖨 Print                                                       |
|                                    |                                                 |                                                              |                       |                                                               |
| SKU                                | Description                                     | Qty                                                          | Price                 | Subtotal                                                      |
| <b>SKU</b><br>2345123451234568732  | Description<br>Afghani Bull Rider 54326 (Grams) | <b>Qty</b><br>50                                             | Price<br>12.77        | Subtotal<br>638.50                                            |
| <b>SKU</b><br>2345123451234568732  | Description<br>Afghani Bull Rider 54326 (Grams) | Qty<br>50<br>Subtotal                                        | Price<br>12.77        | Subtotal<br>638.50<br>\$638.50                                |
| <b>SKU</b><br>2345123451234568732  | Description<br>Afghani Bull Rider 54326 (Grams) | Qty<br>50<br>Subtotal<br>- Discount                          | <b>Price</b><br>12.77 | Subtotal<br>638.50<br>\$638.50<br>\$0.00                      |
| <b>SKU</b><br>2345123451234568732  | Description<br>Afghani Bull Rider 54326 (Grams) | Qty<br>50<br>Subtotal<br>- Discount<br>+ Freight             | Price<br>12.77        | Subtotal<br>638.50<br>\$638.50<br>\$0.00<br>\$0.00            |
| <b>SKU</b><br>12345123451234568732 | Description<br>Afghani Bull Rider 54326 (Grams) | Qty<br>50<br>Subtotal<br>- Discount<br>+ Freight<br>+ AB GST | <b>Price</b><br>12.77 | Subtotal<br>638.50<br>\$638.50<br>\$0.00<br>\$0.00<br>\$31.93 |

If the Payment was done on the Shipping Level , please go to 7. 6.